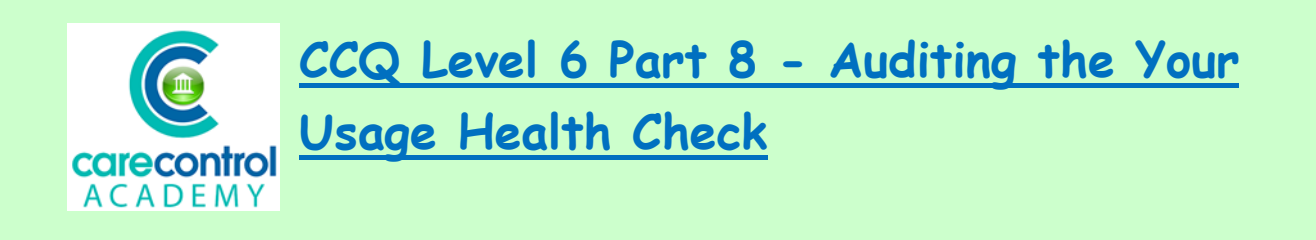

We're now going to look at **Your Usage Health Check**. This is to give you an indication of how well you are using Care Control.

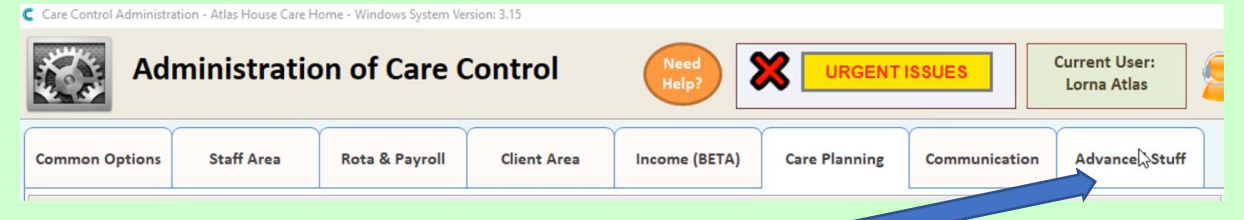

In the full admin screen click on Advanced Stuff

Click Your Usage Health Check and this will generate a report for you to analyse.

|                                                                                | lows System Version:                                                                                                    |                                                                                    |                                                                                        |                                                                                                    |                                                                                                    | ×                                                                                                    |
|--------------------------------------------------------------------------------|----------------------------------------------------------------------------------------------------|------------------------------------------------------------------------------------|----------------------------------------------------------------------------------------|----------------------------------------------------------------------------------------------------|----------------------------------------------------------------------------------------------------|----------------------------------------------------------------------------------------------------|
| Administration of                                                              | Care Cor rol                                                                                                    | Need<br>Help?                                                                      | URGE                                                                                   | IT ISSUES                                                                                                    | Curre                                                                                                    | nt User:<br>na Atlas                                                                                                    |
| Common Options Staff Area Rota                                                 | & Payroll ent Area                                                                                                    | Income (BETA)                                                                      | Care Planning                                                                          | Comm                                                                                                    | unication Ad                                                                                                 | vanced Stuff                                                                                                    |
| Configuration & Setup<br>Setup Wizard<br>System Settings<br>Access Other Sites | Key Information<br>View Rele se Notes<br>Your S tistics<br>Your Usage Health Check                                                                                                    | Repair & Rep<br>Change S<br>Repa<br>Check fo                                       | ites / Reset S<br>ir your Syste<br>or System Up                                        | ystem<br>m<br>odate                                                                                                    |                                                                                                    | ×                                                                                                    |
| Your Organisations Care                                                        | Actual Data                                                                                                    | Health Chec                                                                        | K                                                                                      |                                                                                                    | Re                                                                                                    | efresh Figures                                                                                                    |
|                                                                                | Z Meas                                                                                                    | ure                                                                                | · Figs. ·                                                                              | Figs. 2 -                                                                                                    | Vour Coore                                                                                                   |                                                                                                    |
|                                                                                |                                                                                                    | uie                                                                                |                                                                                        |                                                                                                    | rour score +                                                                                                 | Max. Score 👻 🔺                                                                                                    |
|                                                                                | Usage of Alerts                                                                                                    | uie                                                                                | 27                                                                                     | 0                                                                                                    | 68                                                                                                    | Max. Score 🔹 🔺<br>90                                                                                                    |
|                                                                                | Usage of Alerts<br>Care Review Domain Co                                                                                                    | ontent                                                                             | 27<br>502                                                                              | 0                                                                                                    | 68<br>40                                                                                                    | Max. Score • •<br>90<br>80                                                                                                    |
| 72%                                                                            | Usage of Alerts<br>Care Review Domain Co<br>Usage of Care Review R                                                                                                    | ontent<br>References                                                               | 27<br>502<br>250                                                                       | 0                                                                                                    | 68<br>40<br>20                                                                                               | Max. Score • • • • • • • • • • • • • • • • • • •                                                                                                    |
| 72%                                                                            | Usage of Alerts<br>Care Review Domain Co<br>Usage of Care Review R<br>Avg. Notes Per Service                                                                                                    | ontent<br>leferences<br>User 24 Hours                                              | 27<br>502<br>250<br>339                                                                | 0<br>0<br>0<br>22                                                                                                    | 68<br>40<br>20<br>35                                                                                         | Max. Score                                                                                                    |
| 72%                                                                            | Usage of Alerts<br>Care Review Domain Co<br>Usage of Care Review R<br>Avg. Notes Per Service<br>No. Red Crosses Per Se                                                                                                    | ontent<br>leferences<br>User 24 Hours<br>rvice User                                | 27<br>502<br>250<br>339<br>35                                                          | 0<br>0<br>0<br>22<br>2.33                                                                                                    | 68<br>40<br>20<br>35<br>0                                                                                    | Max. Score →<br>90 80 20 70 8                                                                                                    |
| 72%                                                                            | Usage of Alerts<br>Care Review Domain Co<br>Usage of Care Review R<br>Avg. Notes Per Service<br>No. Red Crosses Per Se<br>High Frequency Suppor                                                                                                    | ontent<br>teferences<br>User 24 Hours<br>rvice User<br>t                           | 27<br>502<br>250<br>339<br>35<br>986                                                   | 0<br>0<br>0<br>22<br>2.33<br>0.67                                                                                                    | 68<br>40<br>20<br>35<br>0<br>60                                                                              | Max. Score         ▲           90         80           20         70           80         80           80         80                                                                                                    |
| 72%                                                                            | Usage of Alerts<br>Care Review Domain Co<br>Usage of Care Review R<br>Avg. Notes Per Service<br>No. Red Crosses Per Se<br>High Frequency Suppor<br>Personal Care Support                                                                                                    | ontent<br>leferences<br>User 24 Hours<br>rvice User<br>t                           | 27<br>502<br>250<br>339<br>35<br>986<br>160                                            | 0<br>0<br>0<br>22<br>2.33<br>0.67<br>0.99                                                                                                    | 68<br>40<br>20<br>35<br>0<br>60<br>60                                                                        | Max. Score →<br>90 80 20 70 80 80 60 80 80 80 80 80 80 80 80 80 80 80 80 80                                                                                                    |
| 72%                                                                            | Usage of Alerts<br>Care Review Domain Co<br>Usage of Care Review R<br>Avg. Notes Per Service<br>No. Red Crosses Per Se<br>High Frequency Suppor<br>Personal Care Support<br>Usage of CC Screens                                                                                                    | ontent<br>leferences<br>User 24 Hours<br>rvice User<br>t                           | 27<br>502<br>250<br>339<br>35<br>986<br>160<br>14                                      | 0<br>0<br>0<br>22<br>2.33<br>0.67<br>0.99<br>0                                                                                                    | 68<br>40<br>20<br>35<br>0<br>60<br>60<br>50                                                                  | Max. Score →<br>90 80 20 70 80 80 60 50                                                                                                    |
| 72%                                                                            | Usage of Alerts<br>Care Review Domain Co<br>Usage of Care Review R<br>Avg. Notes Per Service<br>No. Red Crosses Per Se<br>High Frequency Suppor<br>Personal Care Support<br>Usage of CC Screens<br>Usage of Incidents                                                                                                    | ontent<br>teferences<br>User 24 Hours<br>rvice User<br>t                           | 27<br>502<br>250<br>339<br>35<br>986<br>160<br>14<br>271                               | 0<br>0<br>0<br>22<br>2.33<br>0.67<br>0.99<br>0<br>0<br>0                                                                                                    | 68<br>40<br>20<br>35<br>0<br>60<br>60<br>50<br>40                                                            | Max. Score  ↓                                                                                                    |
| 72%                                                                            | Usage of Alerts<br>Care Review Domain Co<br>Usage of Care Review R<br>Avg. Notes Per Service<br>No. Red Crosses Per Se<br>High Frequency Suppor<br>Personal Care Support<br>Usage of CC Screens<br>Usage of Incidents<br>No. Care Plan Integrity                                                                                             | ontent<br>leferences<br>User 24 Hours<br>rvice User<br>t<br>Errors Per Service Use | 27<br>502<br>250<br>339<br>35<br>986<br>160<br>14<br>271<br>er 34                      | 0<br>0<br>0<br>22<br>2.33<br>0.67<br>0.99<br>0<br>0<br>0<br>0<br>2.27                                                                                                | 68<br>400<br>20<br>35<br>0<br>60<br>60<br>60<br>50<br>40<br>22                                               | Max. Score                                                                                                    |
| 72%<br>Check Date / Time: 23/11/18 14:31                                       | Usage of Alerts<br>Care Review Domain Co<br>Usage of Care Review R<br>Avg. Notes Per Service<br>No. Red Crosses Per Se<br>High Frequency Suppor<br>Personal Care Support<br>Usage of CC Screens<br>Usage of Incidents<br>No. Care Plan Integrity<br>Usage of Other Tasks                                                                     | ontent<br>leferences<br>User 24 Hours<br>rvice User<br>t<br>Errors Per Service Use | 27<br>502<br>250<br>339<br>35<br>986<br>160<br>14<br>271<br>er 34<br>86                | 0<br>0<br>0<br>22<br>2.33<br>0.67<br>0.99<br>0<br>0<br>0<br>2.27<br>0                                                                                                | 68<br>400<br>20<br>35<br>0<br>60<br>60<br>60<br>40<br>22<br>20                                               | Max. Score                                                                                                    |
| <b>72%</b><br>Check Date / Time: 23/11/18 14:31                                | Usage of Alerts<br>Care Review Domain Co<br>Usage of Care Review R<br>Avg. Notes Per Service<br>No. Red Crosses Per Se<br>High Frequency Suppor<br>Personal Care Support<br>Usage of CC Screens<br>Usage of Incidents<br>No. Care Plan Integrity<br>Usage of Other Tasks<br>Usage of QR Codes                                                | ontent<br>leferences<br>User 24 Hours<br>rvice User<br>t<br>Errors Per Service Use | 27<br>502<br>250<br>339<br>35<br>986<br>160<br>14<br>271<br>271<br>27<br>34<br>86<br>1 | 0<br>0<br>0<br>22<br>2.33<br>0.67<br>0.99<br>0<br>0<br>0<br>0<br>2.27<br>0<br>0<br>0<br>0<br>0<br>0<br>0<br>0<br>0<br>0<br>0<br>0<br>0<br>0<br>0<br>0<br>0<br>0<br>0 | 68<br>400<br>20<br>35<br>0<br>60<br>60<br>60<br>40<br>22<br>20<br>20<br>20                                   | Max. Score         ▲           90         80           20         20           770         80           60         60           50         40           30         20           20         20                                                |
| 72%       Check Date / Time:     23/11/18 14:31                                | Usage of Alerts<br>Care Review Domain Co<br>Usage of Care Review R<br>Avg. Notes Per Service<br>No. Red Crosses Per Se<br>High Frequency Suppor<br>Personal Care Support<br>Usage of CC Screens<br>Usage of Incidents<br>No. Care Plan Integrity<br>Usage of Other Tasks<br>Usage of QR Codes<br>Usage of CC EMar                            | ontent<br>teferences<br>User 24 Hours<br>rvice User<br>t<br>Errors Per Service Use | 27<br>502<br>250<br>339<br>35<br>986<br>160<br>14<br>271<br>27<br>34<br>86<br>11       | 0<br>0<br>0<br>22<br>2.33<br>0.67<br>0.99<br>0<br>0<br>0<br>2.27<br>0<br>0<br>0<br>0<br>0<br>0<br>0<br>0<br>0<br>0<br>0<br>0<br>0<br>0<br>0<br>0<br>0<br>0<br>0      | 68<br>40<br>20<br>35<br>0<br>60<br>60<br>60<br>40<br>22<br>20<br>20<br>20<br>20<br>20<br>20<br>20<br>20<br>2 | Max. Score         ▲           90         80           20         20           70         80           80         60           50         40           30         20           20         20           20         20           20         20 |
| Check Date / Time: 23/11/18 14:31                                              | Usage of Alerts<br>Care Review Domain Co<br>Usage of Care Review R<br>Avg. Notes Per Service<br>No. Red Crosses Per Se<br>High Frequency Suppor<br>Personal Care Support<br>Usage of CC Screens<br>Usage of Incidents<br>No. Care Plan Integrity<br>Usage of Other Tasks<br>Usage of QR Codes<br>Usage of CC EMar<br>Usage of Generic Risk A | ontent<br>teferences<br>User 24 Hours<br>rvice User<br>t<br>Errors Per Service Use | 27<br>502<br>250<br>339<br>35<br>986<br>160<br>14<br>271<br>er 34<br>86<br>11<br>17    | 0<br>0<br>0<br>22<br>2.33<br>0.67<br>0.99<br>0<br>0<br>0<br>2.27<br>0<br>0<br>0<br>0<br>0<br>0<br>0<br>0<br>0<br>0<br>0<br>0<br>0<br>0<br>0<br>0<br>0<br>0<br>0      | 68<br>400<br>20<br>35<br>0<br>60<br>60<br>60<br>60<br>20<br>20<br>20<br>20<br>20<br>20<br>20<br>20           | Max. Score       →         90       80         20       20         700       80         60       50         40       30         20       20         20       20         20       20         20       20                                      |

1/17/2019

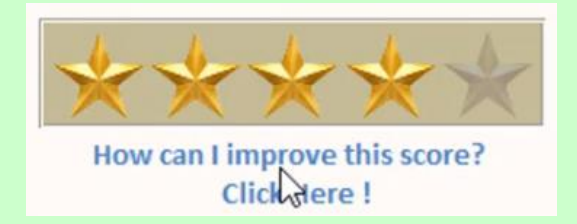

If you're not using parts of the system, this will affect your score. The percentage is worked out against your score from the actual data. Homes should be aiming to get all 5 stars. If your score isn't good, click on

How can I improve my Score? This will open up a web page which will give you information on how we break down this information and how we score it. It will also tell you and give you hints on how to improve your score. If you have any queries, however, you can always click on the Help button and request a callback.

Now we want to look at the actual figures.

| Actual Data                          | Refresh Figures |      |           |              |              |  |
|--------------------------------------|-----------------|------|-----------|--------------|--------------|--|
| Measure                              | ¥               | Figs | Figs. 2 - | Your Score • | Max. Score 👻 |  |
| Usage of Alerts                      |                 | 27   | 0         | 68           | <b></b> ]90  |  |
| Care Review Domain Content           |                 | 502  | 0         | 40           | 80           |  |
| Usage of Care Review References      |                 | 250  | 0         | 20           | 20           |  |
| Aug. Motor Dar Convice User 24 Hours |                 | 220  | 22        | 25           | 70           |  |

Here you can see the **Usage of Alerts**. We've got 27 alerts on our system and we score 68 out of 90. We would need to increase the number of alerts on the system by 4 to gain a better score.

Work your way through the data to find out where the areas are that you need to improve on. If you can improve on the number of notes and remove the red crosses for instance on this occasion, you may be able to increase your score levels. Click on the cross to get out of this screen.

Question 1 – If you click on Your Usage Health Check, what do you get?

- A A report on how each member of staff is using Care Control.
- B A report showing you stats on Care Plans.
- C A report on how well you are using Care Control.
- D A report showing you stats on Alerts.